#### 1. 文化情報センターのHPで「資料を探す」をクリック

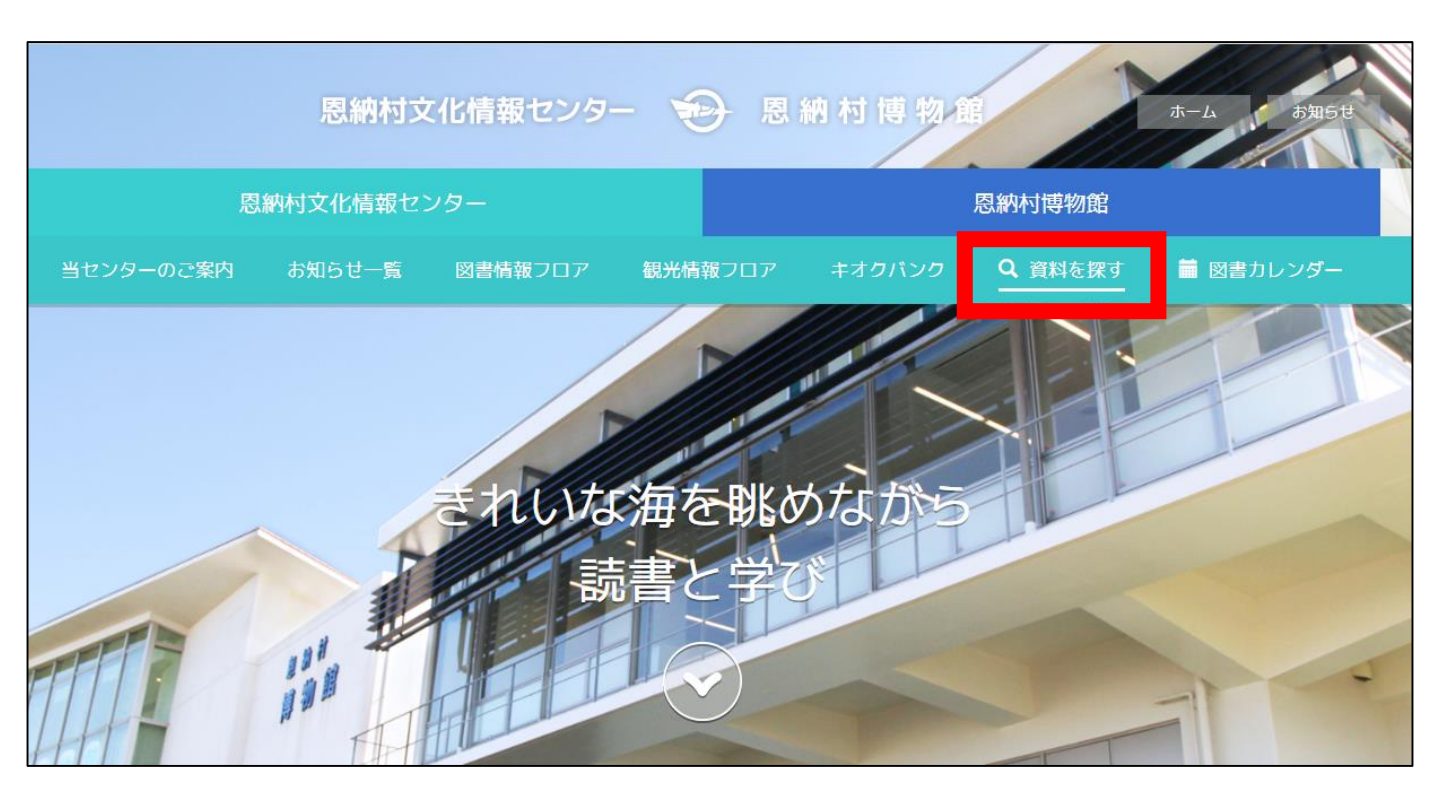

### 2. ログイン画面に行く

| ブラウザの戻るボタンは使用しないで下さい。          |                           |      | <b>.</b> | ホーム |  |  |
|--------------------------------|---------------------------|------|----------|-----|--|--|
| 資料検索 総合メニュー                    | 利用者のページ 各種サービス            | ログイン |          |     |  |  |
| ホーム                            |                           |      | -        |     |  |  |
| 資料検索                           | 簡易検索                      |      |          |     |  |  |
| 館晃綸壺                           |                           | 検索   |          |     |  |  |
| 蔵書検索・予約                        | 書名、著者名、出版者名等を入力して検索       |      |          |     |  |  |
| 新着資料検索                         | お知らせ                      |      |          |     |  |  |
| <u>分類参照検索</u><br>テーマ別検索        | 表示するお知らせはありません            |      |          |     |  |  |
| <u>2000</u><br><u>雑誌ジャンル検索</u> | ページ選択                     |      |          |     |  |  |
| 貸出ランキング                        |                           |      |          |     |  |  |
| <u> </u>                       | ハーンの選択ができます               |      |          |     |  |  |
| 総合メニュー                         | ◉ 一般向け ○ こどもページ ○ English |      |          |     |  |  |
| お知らせ                           |                           |      |          |     |  |  |
| 図書情報フロアカレンダー                   |                           |      |          |     |  |  |
| 利用者のページ                        |                           |      |          |     |  |  |
| ご利用状況参照                        |                           |      |          |     |  |  |
| 各種サービス                         |                           |      |          |     |  |  |
| パスワードを忘れた場合                    |                           |      |          |     |  |  |

### 3. カード番号とパスワードを入力してログインする

| 資料検索                             | 総合メニュー                                                            | 利用者のページ                                         | 各種サービス                 | ログイン           |                               |  |  |  |
|----------------------------------|-------------------------------------------------------------------|-------------------------------------------------|------------------------|----------------|-------------------------------|--|--|--|
| 🔎 ユーザー                           | ログイン                                                              |                                                 |                        |                |                               |  |  |  |
| 必要な情報を入力                         | して[ログイン]ボタンを押                                                     | してください。                                         |                        |                |                               |  |  |  |
| !!注意!!<br>家族や職場、学校               | など、複数で1台のパソコン                                                     | ンを使っている場合や、インターネ                                | ットカフェなど出先でパン<br>を防げます。 | ノコンを使っている場合、ログ | ヴインした後は、必ずログアウトを行ってください。ログアウト |  |  |  |
| 利用者カードの計                         | 時 クリア                                                             | <b>戻る</b>                                       |                        |                |                               |  |  |  |
| ※パスワードを忘<br>※メールアドレス<br>※パスワードの変 | れた場合は? <u>パスワート</u><br>の変更を行う場合は? <u>♪</u><br>更を行う場合は? <u>パスワ</u> | <u><sup>×更新</sup><br/>&lt;−ルアドレス更新</u><br>2−ド更新 | -                      |                | ▲ <u>このページの先頭へ</u>            |  |  |  |
|                                  |                                                                   |                                                 |                        |                |                               |  |  |  |
|                                  |                                                                   |                                                 |                        |                | スマホ版 ホーム                      |  |  |  |
|                                  | Copyright (C) 2015 恩納村文化情報センター All Rights Reserved.               |                                                 |                        |                |                               |  |  |  |

### 4. 資料検索画面で予約したい資料を検索します

| <sup>®</sup> 納村文化情     Onna Village Culture ar    | 「報センター<br>nd Information Center               |                                |        | 文字の大きさ: 普通 あ 大きる |  |  |  |
|---------------------------------------------------|-----------------------------------------------|--------------------------------|--------|------------------|--|--|--|
| ブラウザの戻るボタンは使用しないで                                 | 下さい。                                          |                                |        |                  |  |  |  |
| 資料検索総合>                                           | くニュー 利用者のページ                                  | 各種サービス                         | ログイン   |                  |  |  |  |
| ホーム                                               |                                               |                                |        | 間汤快系             |  |  |  |
| 資料検索                                              | 簡易検索                                          |                                |        |                  |  |  |  |
|                                                   |                                               |                                |        | キーワート            |  |  |  |
| 簡易検索 蔵書検索・予約                                      | 書名、著者名、出版者名等                                  | <br>を入力して検索                    | 1498   |                  |  |  |  |
| 新有員料梗窓                                            | お知りせ                                          |                                |        | ( ぐ 4 を 探 9      |  |  |  |
| 分類参照検索                                            | 表示するお知らせけありません                                | 6.                             |        | - 1-+*+          |  |  |  |
| <u>ナーマ別快楽</u><br>雑誌ジャンル検索                         | 12559 2050 2010 2010 2010 2010 2010 2010 2010 | 0                              |        | ことかでさ            |  |  |  |
| 貸出ランキング                                           |                                               |                                |        | ++               |  |  |  |
| 予約ランキング                                           | ページの                                          |                                |        | よ 9              |  |  |  |
| 総合メニュー                                            | ◉ 一般向け ○ こ                                    | h                              |        |                  |  |  |  |
| 4.47                                              |                                               |                                |        |                  |  |  |  |
| <u>お知らせ</u><br>図書情報フロアカレンダー                       |                                               |                                |        |                  |  |  |  |
|                                                   |                                               |                                |        | x 世力 你           |  |  |  |
| 利用者のページ                                           | <b></b>                                       | もしてる本の                         | ハツコトルバ | '者石石寺、           |  |  |  |
| ご利用状況参照                                           |                                               | くわしい桂却な加っていて担合け                |        |                  |  |  |  |
|                                                   |                                               | くわしい 「 育 牧 を れ つ く い る 場 合 は 、 |        |                  |  |  |  |
| 合種サービス                                            |                                               | [井里][1]                        | ち、又約1の | ∧° ≥°∕~          |  |  |  |
| 「パスワードを忘れた場合   厩 青 快 系・   ・   ・   が   」   の   ハーン |                                               |                                |        |                  |  |  |  |
|                                                   |                                               | ∃EI ∧ × Z                      | ーレナズキ  | <b>±</b>         |  |  |  |
|                                                   |                                               | 同八つ                            | してしてい  | <u> </u>         |  |  |  |

#### 5. 予約したい本のページで「予約申込」ボタンをクリックする

| 資料検索             | 給メニュー 利利                                                                                                    | 用者のページ   | 各種サービス | <b>κ</b> □! | ヴイン   |      |                     |  |  |  |
|------------------|----------------------------------------------------------------------------------------------------|----------|--------|-------------|-------|------|---------------------|--|--|--|
| ホーム 〉 蔵書検索・予約 〉  | 検索結果一覧 〉 検索結果詳細                                                                                                    |          |        |             |       |      |                     |  |  |  |
| ☆ 検索結果詳細         |                                                                                                    |          |        |             |       |      |                     |  |  |  |
| 選択した資料の詳細        |                                                                                                    |          |        |             |       | 0    | 18/52件<br>前の資料 次の資料 |  |  |  |
| 54556 54=5415545 | みずうみ                                                                                                    |          |        |             |       |      |                     |  |  |  |
|                  | ゆすごけ       シュトルムショートセレクション 世界ショートセレクション 12         理論社 2019.11       テオドール シュトルム/作 酒寄 進一/訳 ヨシタケ シンスケ/絵         ・       Googleブックスを聞く |          |        |             |       |      |                     |  |  |  |
| 資料の状況            |                                                                                                    |          |        |             |       |      |                     |  |  |  |
| <b>蔵書数</b> 1f    | ────────────────────────────────────                                                                                                 |          | 1冊     | 貸出数         | O∰    | 予約件数 | 0件                  |  |  |  |
| 館                | 場所                                                                                                    |          | 請求記号   |             | 資料コード | 禁帯区分 | 状態                  |  |  |  |
| 恩納村文化情報センター      | 児童                                                                                                    | ]/943/୬/ |        | 0000890699  |       | 帯出可  | 貸出可                 |  |  |  |
|                  |                                                                                                    |          |        |             |       |      | ▲ <u>このページの先</u> 夏  |  |  |  |
| 詳細情報             |                                                                                                    |          |        |             |       |      |                     |  |  |  |

状態が「貸出可」になっている場合は、本棚に本がある状態、 「貸出中」となっている場合は他の方が借りている状態です。

### 6.「予約」を入れます

| ▲ 恐納村文化情報センター<br>Onna Village Culture and Information Center 文字の大きさ: 普通 あ 大きダ |                      |            |                     |  |  |  |
|-------------------------------------------------------------------------------|----------------------|------------|---------------------|--|--|--|
| ブラウザの戻るボタンは使用しないで下さい。                                                         |                      |            | ホーム                 |  |  |  |
| 資料検索 総合メニュー 利用者(                                                              | のページ 各種サービス          | ログアウト      |                     |  |  |  |
| ホーム 〉 簡易検索 〉 検索結果一覧 〉 検索結果詳細 〉 予約登                                            | 録                    |            |                     |  |  |  |
| ▶ 予約登録                                                                        |                      |            |                     |  |  |  |
|                                                                               |                      |            |                     |  |  |  |
| 貸出中、既に予約中の資料がある場合は、文字の色が赤色で表表                                                 | 示されます。               |            |                     |  |  |  |
|                                                                               | タイトル                 |            | 予約中止                |  |  |  |
| 1         みずうみ シュトルムショートセレクショ<br>理論社 2019.11<br>テオドール シュトルム  作<br>貸出可能        | ン 世界ショートセレクション 12 (図 | 書)         | 予約中止                |  |  |  |
| 情報を入力して[予約]ボタンを押してください。<br>連絡方法 メール連絡 ▼<br>受取館                                | 予約                   | <u>クリア</u> | ▲ <u>このページの</u> 先頭へ |  |  |  |
| 予約済の資料一覧                                                                      |                      |            |                     |  |  |  |
| 「先頭ページへ」「前ページへ」                                                               | <b>1</b> / 1         |            | 次ページへ」最終ページへ        |  |  |  |

### 7. 予約内容を確認して「送信」をクリック

| ブラウザ | プラウザの戻るボタンは使用しないで下さい。 ホーム                                                                        |                      |          |       |  |  |  |  |  |  |
|------|--------------------------------------------------------------------------------------------------|----------------------|----------|-------|--|--|--|--|--|--|
| 資料検索 | 総合メニュー                                                                                           | 利用者のページ              | 各種サービス   | ログアウト |  |  |  |  |  |  |
| ホーム) | 〉 簡易検索 〉 検索結果一覧 〉 枯                                                                              | 金素結果詳細 👌 予約登録 〉 予約確認 |          |       |  |  |  |  |  |  |
|      | 🦙 予約確認                                                                                           |                      |          |       |  |  |  |  |  |  |
|      | 以下の内容で予約の申込を行います                                                                                 | す。よろしいですか?           |          |       |  |  |  |  |  |  |
| 予約   | り資料一覧                                                                                            |                      |          |       |  |  |  |  |  |  |
|      |                                                                                                  |                      | <i>9</i> | イトル   |  |  |  |  |  |  |
| 1    | 1     みずうみ シュトルムショートセレクション 世界ショートセレクション 12 (図書)       理論社 2019.11       デオドール シュトルム単作       貸出可能 |                      |          |       |  |  |  |  |  |  |
| 予約   | 的情報                                                                                              |                      |          |       |  |  |  |  |  |  |
| 利用   | 者カードの番号                                                                                          | 10002798             |          |       |  |  |  |  |  |  |
| 連絡   | <b>連絡方法</b> メール連絡                                                                                |                      |          |       |  |  |  |  |  |  |
| 受取   | 受取館 恩納村文化情報センター                                                                                  |                      |          |       |  |  |  |  |  |  |
|      | 送信                                                                                               | 戻る                   |          |       |  |  |  |  |  |  |
|      |                                                                                                  |                      |          |       |  |  |  |  |  |  |

#### 【ご注意】予約資料の連絡について

予約した資料が「貸出可」(本棚にある本)の場合、こちらからご準備ができた連絡は いたしません。マイページで予約資料の状況を確認し、来館をお願いします。 (取り置き期限は開館日の3日間です)

| <sup>Onna Village Culture and Inform</sup>     | センター<br>nation Center            |         |       |  |
|------------------------------------------------|----------------------------------|---------|-------|--|
| ブラウザの戻るボタンは使用しないで下さい。                          |                                  |         |       |  |
| 資料検索 総合メニュー                                    | - 利用者のページ                        | 各種サービス  | ログアウト |  |
| ホーム                                            |                                  |         |       |  |
| 資料検索                                           | 簡易検索                             |         |       |  |
| <u>簡易検索</u><br><u>蔵書検索・予約</u><br><u>新着資料検索</u> | みずうみ<br>書名、著者名、出版者名等を入た<br>お知らせ  | りして検索   | 検索    |  |
|                                                | 表示するお知らせはありません<br>ページ選択          |         |       |  |
| <u>夏山フレモンフ</u><br>予約ランキング<br>総合メニュー            | ページの選択ができます<br>◎ 一般向け ○ こどもページ ○ | English |       |  |
|                                                |                                  |         |       |  |

|            | 予約状況一覧                                                 |                        |            |       |              |      |                 |  |  |
|------------|--------------------------------------------------------|------------------------|------------|-------|--------------|------|-----------------|--|--|
| The second |                                                        |                        |            |       |              |      |                 |  |  |
| 1          | P初中資料の収録です。<br>予約の取消を行う場合は、[取消する]のボタンを押してください          | \ <sub>e</sub>         |            |       |              |      |                 |  |  |
|            |                                                        | タイトル                   | 予約申込日      | 48.88 | 受取館          | 受取期限 | 予約取消            |  |  |
|            | 1 <u>世界一さら〜っとわかる栄養学</u> た<br>高橋書店 2019.2<br>松田 早苗 11監修 | らだと栄養のしくみ (図書)         | 2020/07/12 | 1人待ち  | ē 讷村文化情報センター |      | 取消する            |  |  |
|            | <ul> <li>資出不可</li> <li>2</li></ul>                     | 状態が「受取り可」と - なっていれば貸出で | 2020/08/04 | 受取り可  | 图 构村文化情報センター |      | 取消不可            |  |  |
|            | 良山小时                                                   | きます                    |            |       |              |      | ▲ <u>このページの</u> |  |  |